## UŻYWANIE APLIKACJI DUO DO VIDEOROZMOWY

## 1. <u>Sprawdź czy masz zainstalowaną aplikacje do video-rozmów Google DUO</u>

## 2. Jeśli nie to pobierz aplikację ze SKLEPU PLAY i zainstaluj ją

| 11:23 👸 Sai 🕞                                                           | 11:08 형 크                                         |
|-------------------------------------------------------------------------|---------------------------------------------------|
| < Zarządzaniplikacjami 🗄                                                | ← duo ×                                           |
| ۹ Wyszukaj wśród 80 aplikacji                                           | 🕲 duo video                                       |
| ū 🔊 👤                                                                   | Angielski za darmo z Duolingo                     |
| Odinstaluj Sklonowane Uprawnienia                                       | Q duolingo                                        |
| Cloud                                                                   | Q duo                                             |
| com.mfashiongallery.emag                                                | Q duolingo hiszpański                             |
| Nigdy nieużywane @ 94,21KB                                              | Q duolingo niemiecki                              |
| Dobierz antenę DVB-T Użyto 5 dni temu © 9,43MB                          | Q duolingo angielski                              |
| Ostatnio używane G 129MB                                                |                                                   |
| Dysk                                                                    |                                                   |
| Statnio używane @ 215MB                                                 |                                                   |
| Filmy Google Play<br>Nigdy nieużywane @ 40,87MB                         |                                                   |
| Flashlight                                                              |                                                   |
| Ostatnio używane 🙂 188KB                                                |                                                   |
| < ● ■                                                                   | ∢ ⊛ ∎                                             |
| 11:08 ੴ ⊟ ≣ar ⊂∎<br>← duo video                                         | 11.09 ੴ ⊟ ∷at ⊂∎<br>← Q :                         |
| Google Duo – rozmowy wideo<br>Google LLC · Komunikacja                  | Google Duo –                                      |
| P Aktualizacja                                                          | rozmowy wideo                                     |
| Duo Mobile<br>Duo Security, Inc. • DIa firm<br>3,8* @ 10 mln+           | Wysokiej jakości<br>Google LLC                    |
| Free Video Calls, Chat, Text and<br>Wcreatefun3 · Narzędzia             | Odinstaluj Aktualizuj                             |
| 4,2*                                                                    | Co nowego • →                                     |
| Glide wiadomości wideo na żywo<br>Glide · Komunikacja<br>4,3★ ⊞ 10 mln+ | Prowadzenie rozmów wideo w grupach     do 12 osób |
| Nagrywanie ekranu - rejestrator                                         | <ul> <li>Wysyłanie do grupy wiado</li> </ul>      |
| InShot Inc.<br>4,7 * 19 50 min+                                         | Oceń tę aplikację                                 |
| Wideo Merge - Side by Side                                              | Podziei się swoją opinią                          |
| 4,6* I nln+                                                             |                                                   |
| Video Call All-in-one                                                   | Napisz opinię                                     |
| 3,9 * 🖽 100 tys.+                                                       | Kantalit a davialan aram                          |
|                                                                         | Kontakt z deweloperem V                           |
| Video Collage Maker:Mix Videos                                          | Kontakt z deweloperem V                           |

- 3. Wybierz ikonę reprezentującą aplikację do video-rozmów DUO
- 4. Wybrać opcję wyszukaj kontakt lub wybierz numer

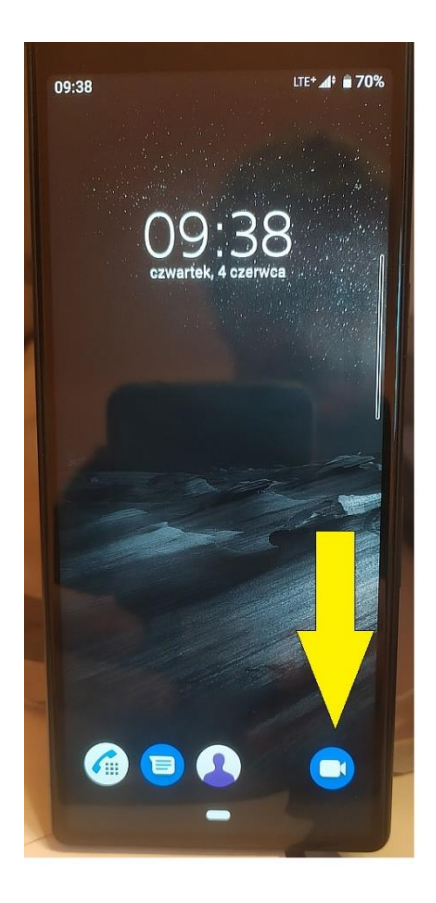

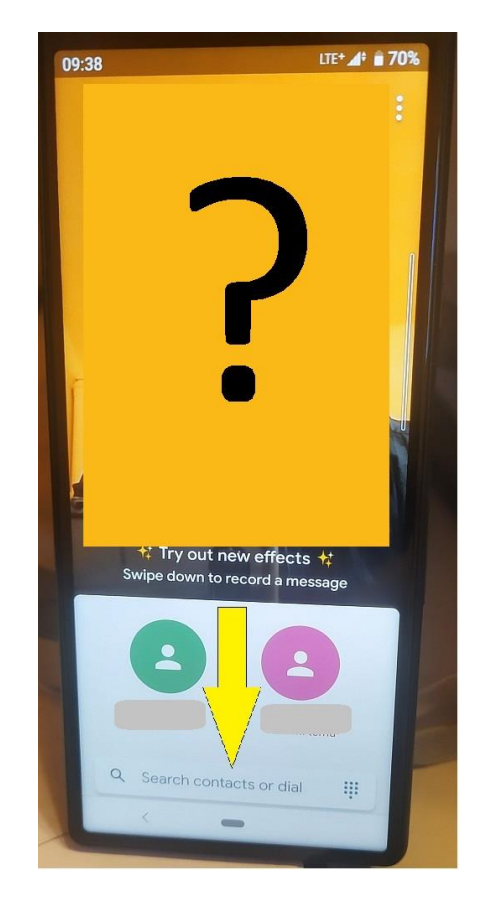

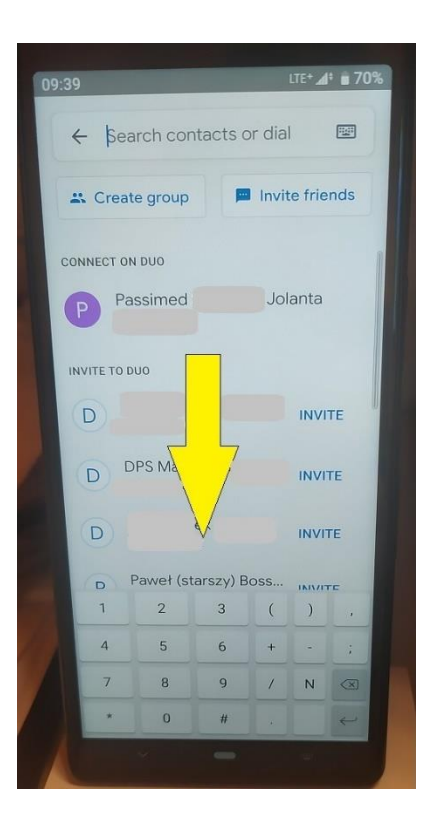

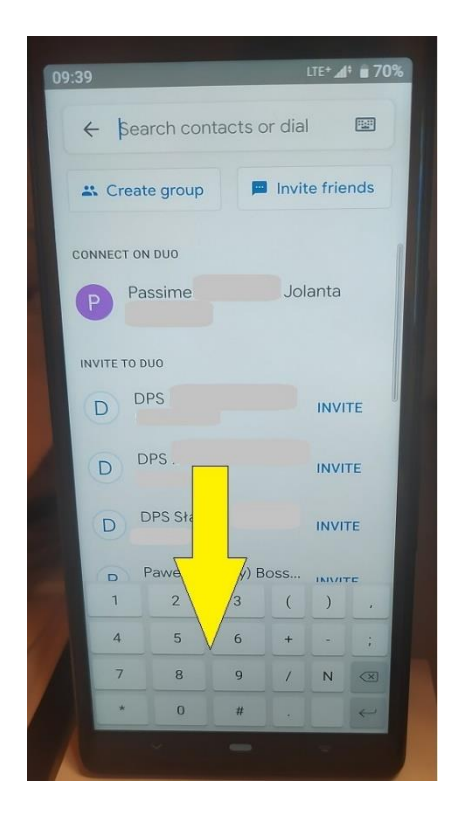

- 5. wybrać "wybór opcji rozmowy"
- 6. jako opcje rozmowy wybrać tryb "VIDEO ROZMOWA"

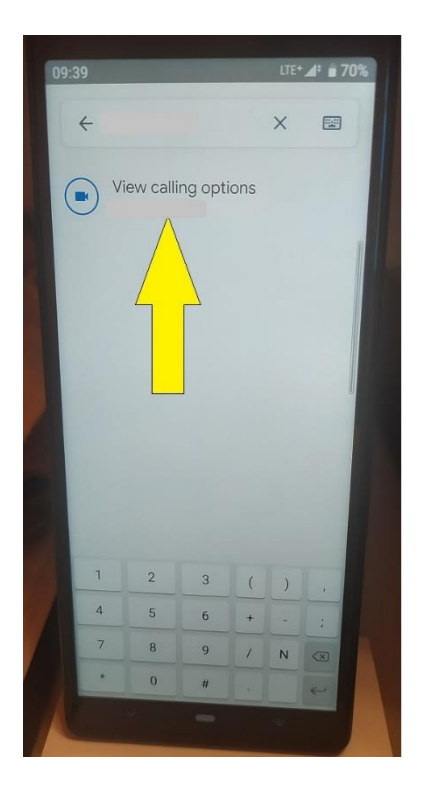

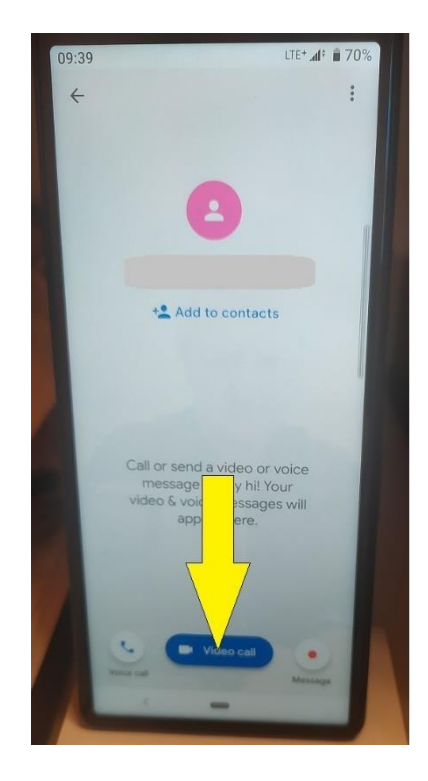

7. Prowadź rozmowę – po zakończeniu naciśnij czerwoną słuchawkę

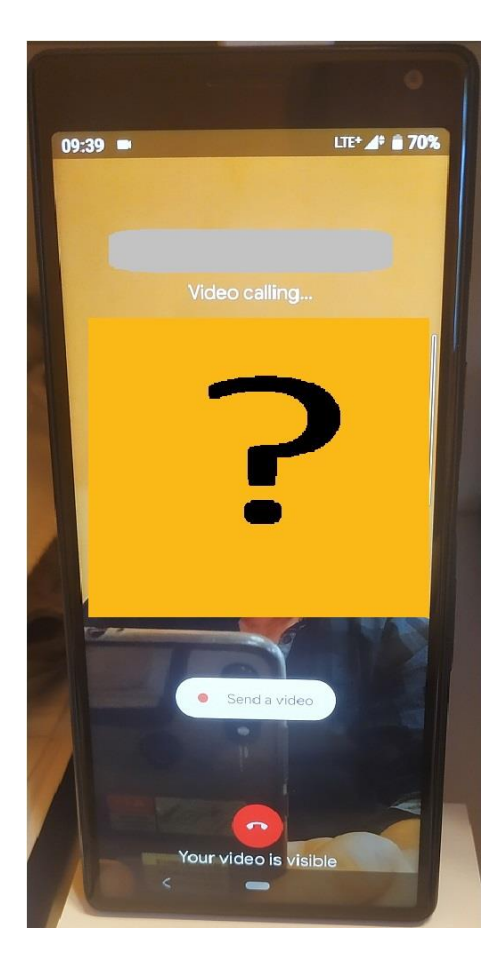